# お申し込み方法/ユーザー受講割り当て (法人グループ申込者)

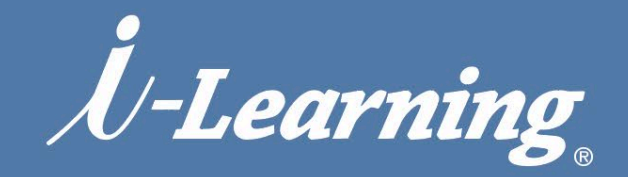

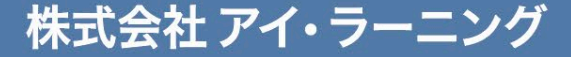

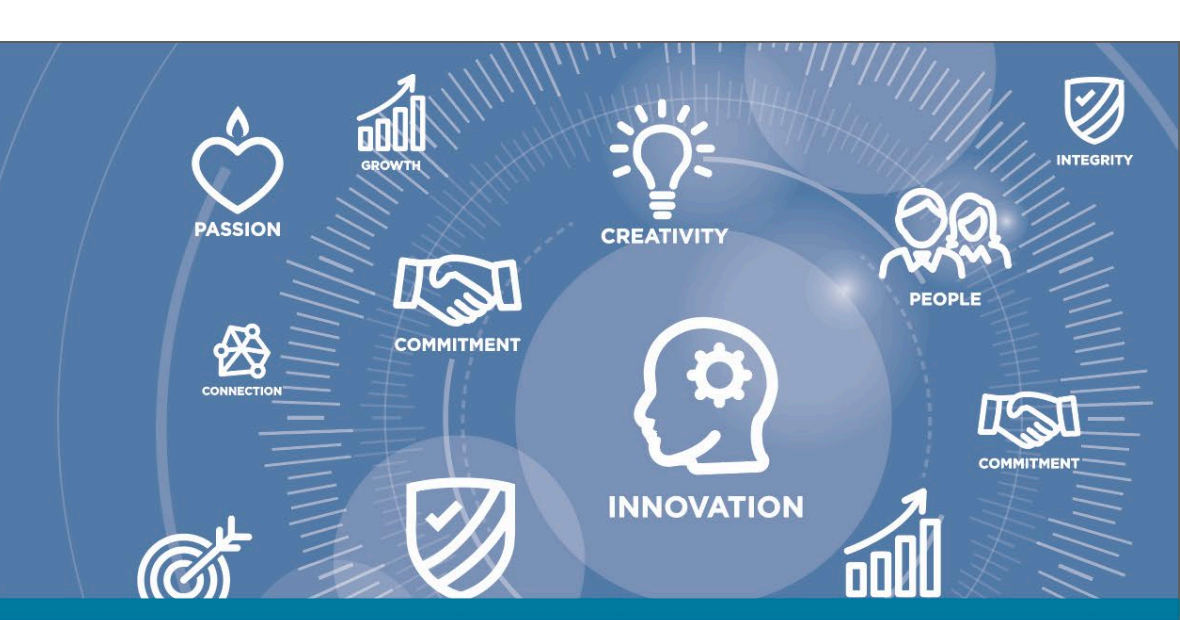

#### お申し込み方法 (1. コース検索)

## milHub

#### コースは、様々なメニューからお選びいただけます。 サイト内検索から Q、サイト内検索 **Ú-Learning** 研修力テゴリ $\mathbf{v}$ サービス トピックス ニュース お問い合わせ 研修会場 会社情報 採用·講師募集 無料セミナー情報 最新セミナーの 0 関西学院大学×日本IBM 見逃し配信中! 配信もしています AI活用人材育成プログラム 人事ご担当者様のための e-ラーニング無料トライアル 無料トライアル実施中 実際のコースを無料で試すことができます 推進に 中メニュー項目より しけた i解決の 研修情報ガイド ○ 13 日 ○ ● 例 果 D X時代を牽引する人材の育成 15 -\_\_\_ 📕 リスキリング実現プログラム 切り札 2023春夏ダイジェスト 各研修力テゴリから Q コース/クラス検索 💭 資格取得 ∽ 新規コース \_\_\_ プライベート研修 🔥 オンラインクラス 探す/調べる ミュオープン研修 DX推進スキリ **山** カタログライブラリ ()イベント/セミナー mil スクエア よ問い合わせ ✓ あなたのチェックしたコース 注目エリア ○ AI活用機械学習プログラミング演習 e-ラーニ... クラウド / クラウドネイティブ エンゲージメント向上 データ × AIスキル ● バリュー・ベース・セリング(戦略型の上級営... ● マイラ ~マイクロ・ラーニングで自らの学び... ビジネススキル 新入社員・若手社員育成 DX推進 ● 製造業業務 情報システム e-ラーニングコース 営業力強化、コミュニケーション、 新入社員研修、内定者研修、 価値創造力、デジタルリテラシー、 デザイン思考、リーダーシップ、 ♥ PowerAppsを使ったローコード開発実践 ~開... フォローアップノステップアップ **変革推進力、組織力** チームワーク、業種・業務

#### お申し込み方法(2.コース詳細内容確認→申し込み)

## il Hub

締切日を ご確認ください

#### アイ・ラーニング 主催コース

#### まるわかり情報システムの基礎

助成金可能性有

**コースコード:** GM021 | **受講形態:** オンラインもしくは対面 | **日数:**1日間 | 受**講時間:** 9時30分 ~ 17時30分(昼休憩:45分) | **受講料:** 31,350円 (税別価格28,500円)

IT技術の初学者を対象として、情報システムやコンピュータの仕組み、ITの基本用語を学習するコースです。 IT業界に初めて従事する新卒・中途社員の方に必要な、基礎理論を身につけることができます。また、昨今ではあ らゆる企業活動でIT機器やインターネット技術が使われているため、幅広い業界の方に基礎教養として受講してい ただくことも有効です。

当コースでは、入門の内容から丁寧に講義を進め、疑問点があればその場で講師が回答します。どなたでも安心し て学習できるよう、ITの歴史や身近な事例なども交えながら解説していきます。各章ごとに学習内容確認の小テス トを設けており、知識の定着を図ります。

※開催初日の15日前に開催判断を行いますので、お早めにお申し込みをお願いいたします。

e-ラーニングは 受講申込完了日から 7日後をめどに 受講開始日を設定し ご案内いたします (コースコード7から始まるものを除く)

| 開催日程・場所 | 日時       | 場所       | 状況  | 締切日      |
|---------|----------|----------|-----|----------|
|         | 4月14日(月) | オンラインクラス | 受付中 | 4月9日(水)  |
|         | 7月2日(水)  | オンラインクラス | 受付中 | 6月29日(日) |
|         | 8月8日(金)  | オンラインクラス | 受付中 | 8月5日(火)  |
|         |          |          |     |          |

開催日を選択

ご希望の日程に合わせた リクエスト開催も可能

● ユーザー登録はこちら

Q コース 検索

○

ご希望のコースを選択すると**コース詳細**画面が表示されます。詳細な内容をご確認ください。 演習ありのコースの場合、事前の確認事項を必ずご確認いただきお申し込みください。 ページ下部に**開催日程**がございます。(締切日)をご確認いただきお申し込みください。

※受付締切(締切日以降)の申込はできませんのでスケジュールに余裕をもってお申し込みくださいますようお願いいたします。

#### お申し込み方法(3.コース詳細内容確認→申し込み)

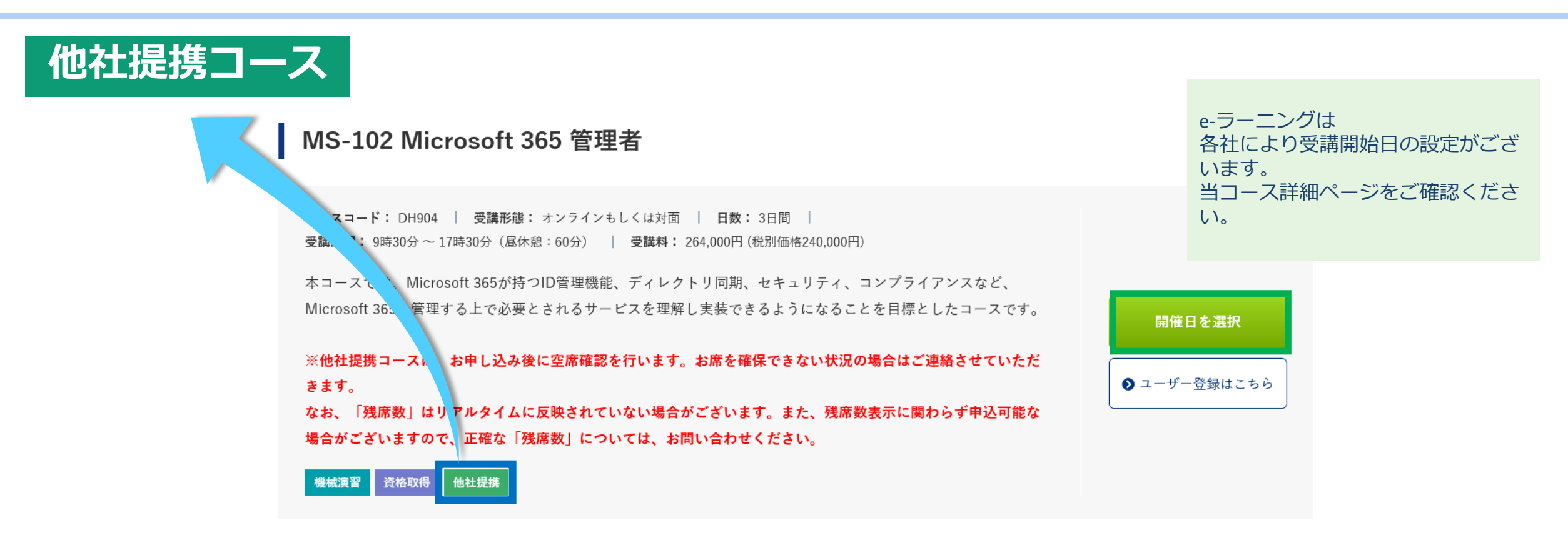

## 他社提携コースは、お申し込み後に弊社で提携先に空席確認を行います。お席を確保できない状況の場合はご連絡させていただきます。

なお、お申込み時に表示されます「残席数」はリアルタイムに反映されていない場合がございます。 また、残席数表示に関わらず申込可能な場合がございますので、正確な「残席数」については、<u>お問い合わせ</u>ください。

miLHub

#### お申し込み方法 (3.iLHub (アイ・ラーニングLMSシステム) ログイン)

#### milHub powerd by *U-Learning* ようこそ iLHub へ ユーザーIDもしくはメールアドレス ログイン LA A LA Need help logging in? Contact us! ユーザー登録がお済みでない方は先にユーザー登録を行ってくだ さい。https://www.i-learning.jp/

#### 初めてご利用の方へ

初期パスワード発行メールが メールボックスに届かないケースがあります。 迷惑メールフォルダに届いている可能性があ ります。

miLHub

ログインできない場合は 使用ブラウザの許可サイトに

[\*.]csod.com

の登録をお願いいたします。

ポップアップブロックの解除も お願いいたします。

**ログイン**します。(<u>https://i-learning.csod.com/</u>) ※すでにログインされている場合はこの画面は表示されません。 当研修システムでは 「受講者名変更」による 代替受講はできません

※ご注意ください!

## お申し込み方法 (4. 日程の選択)

## miLHub

#### クラスの詳細情報が表示されます。

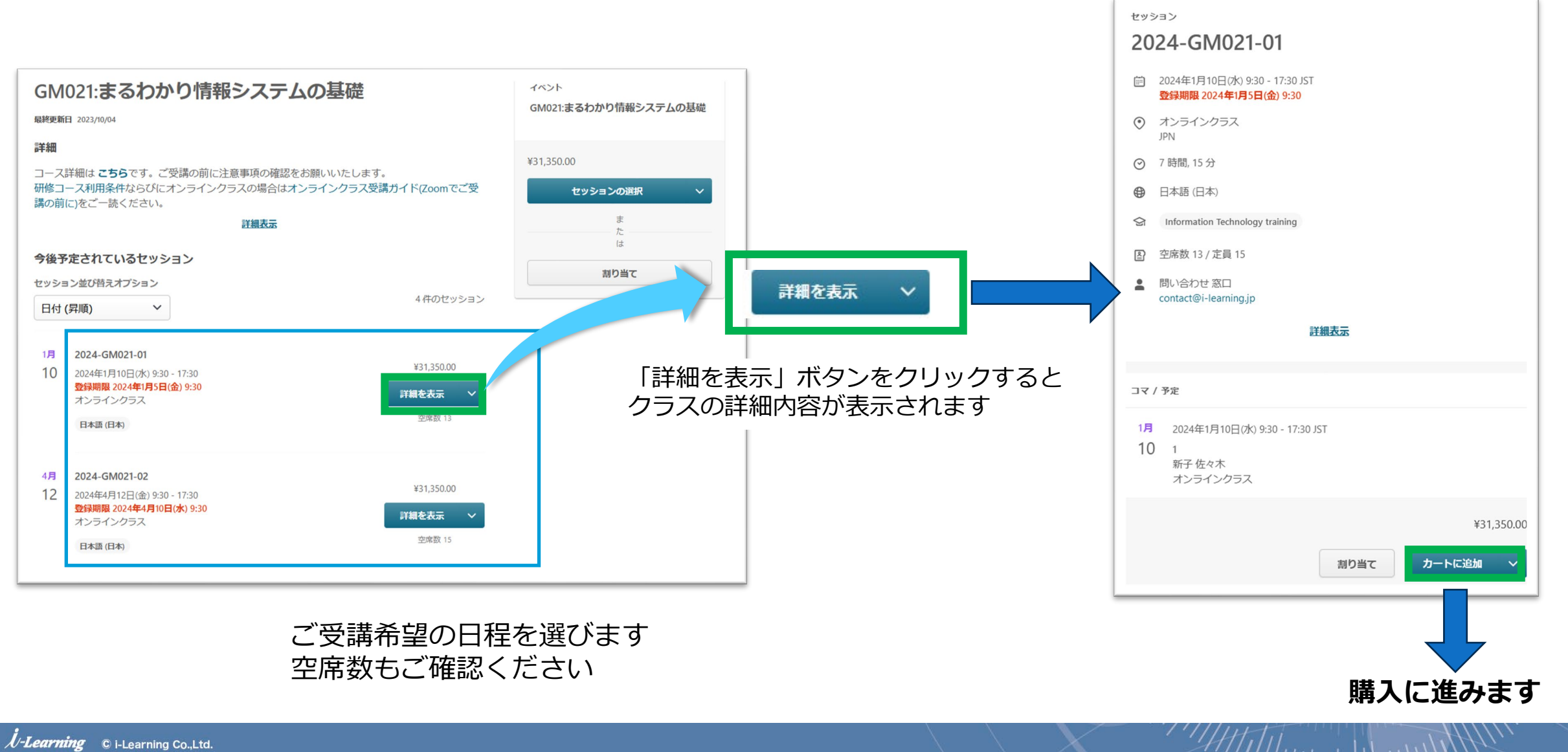

#### (5.購入数の指定)

miLHub

7

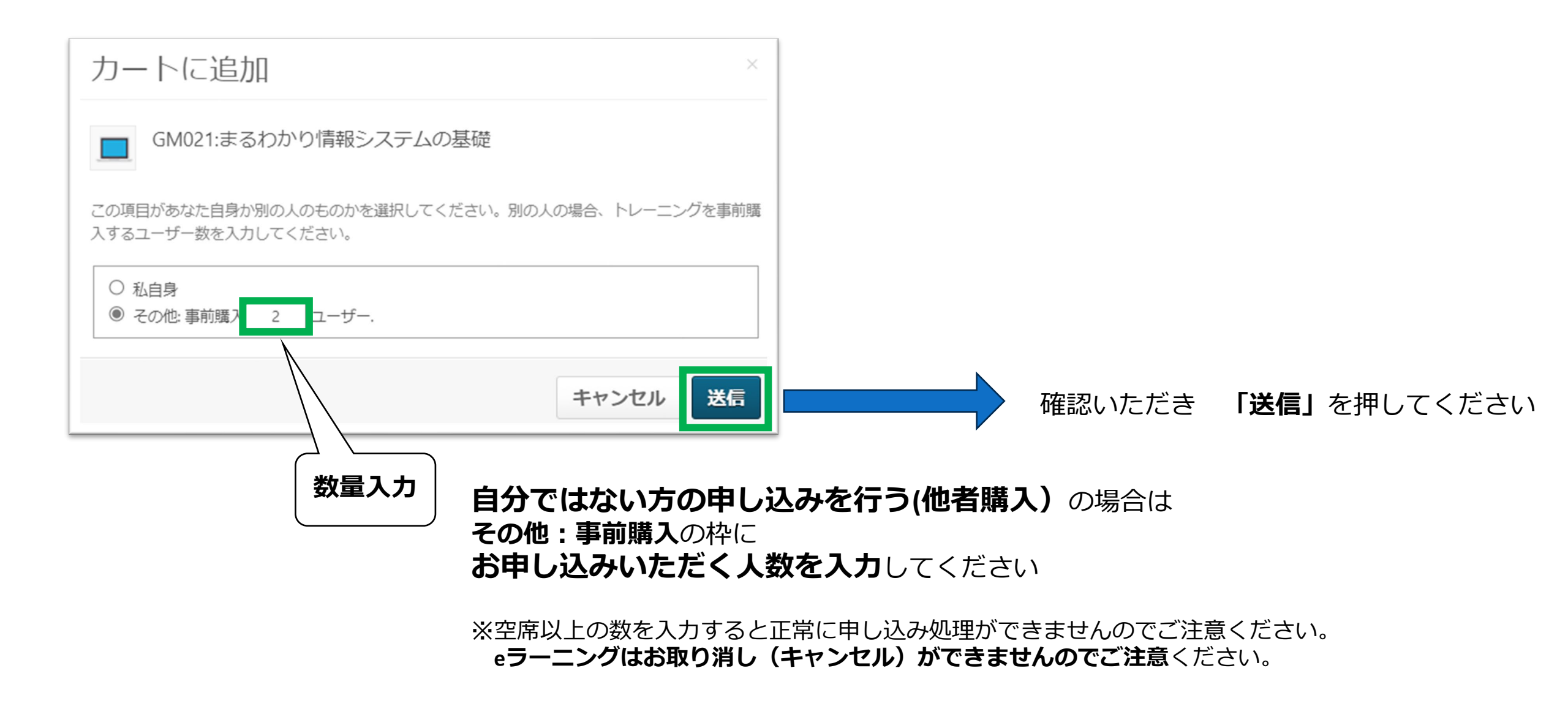

#### (6. 購入内容確認)

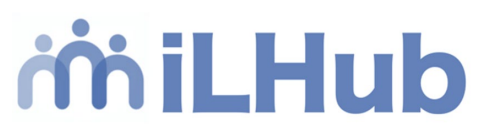

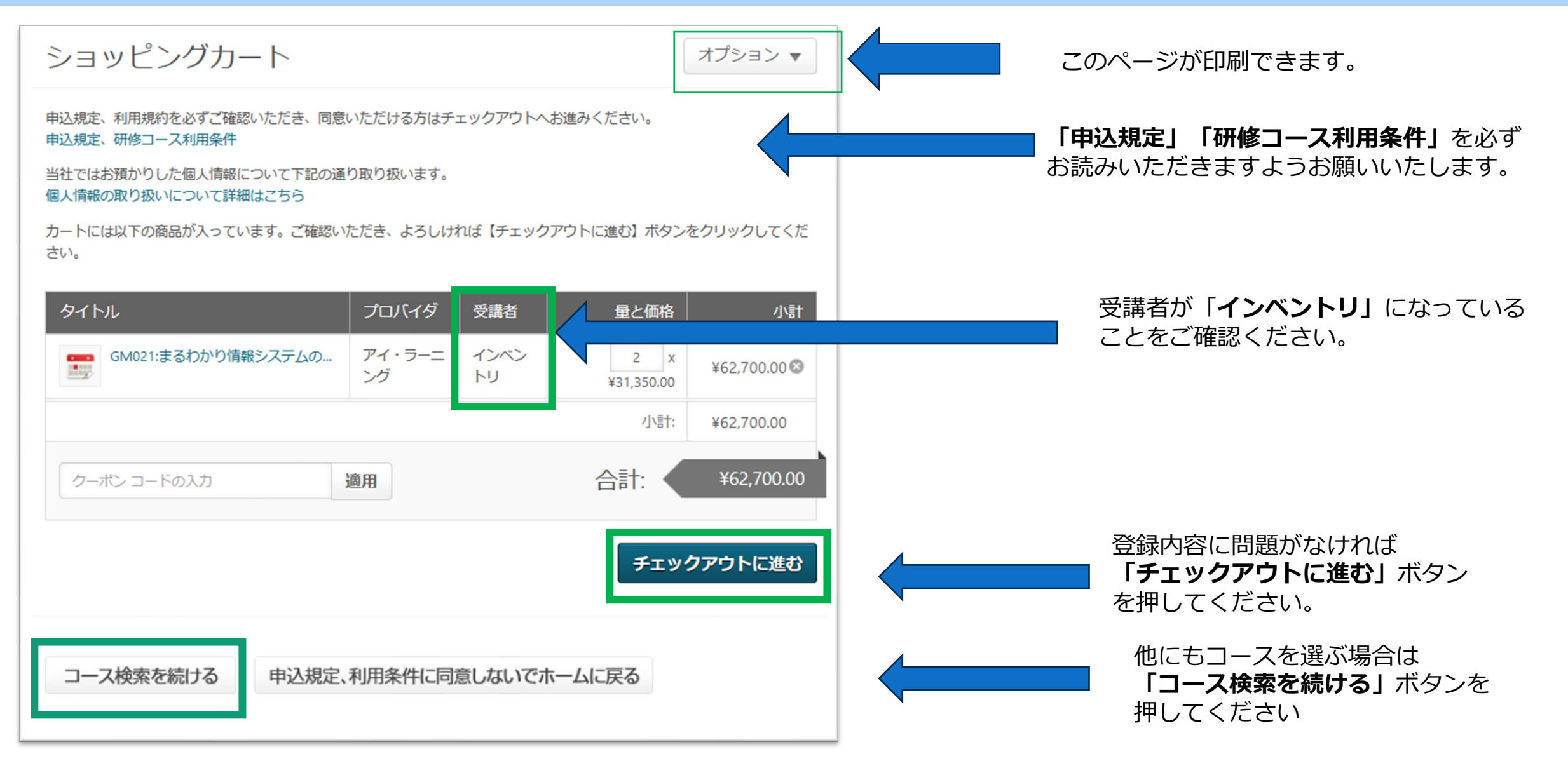

HHTTH. ....

#### (7. お支払いの確認)

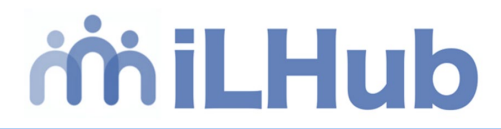

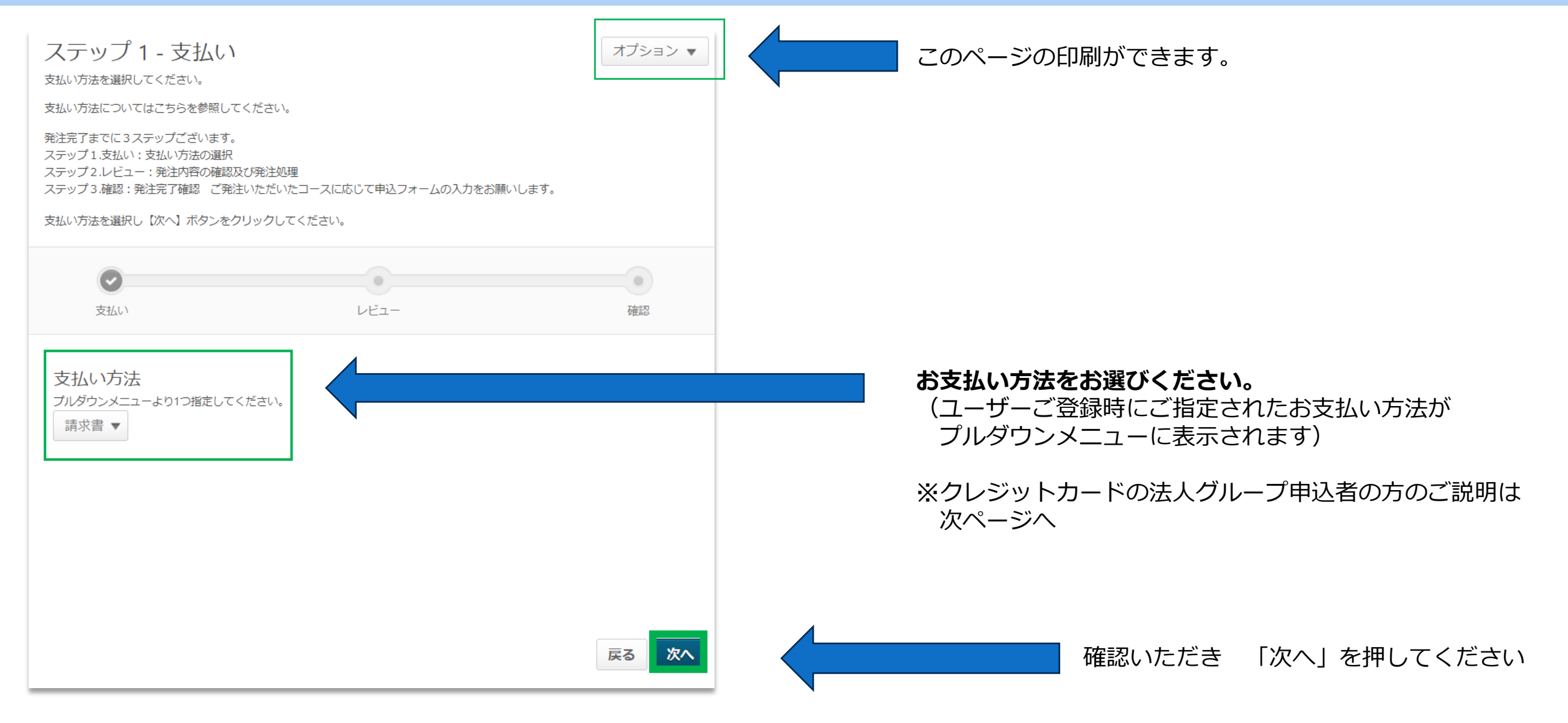

HHTTH. ....

### お申し込み方法 (7. お支払いの確認→クレジットカードの場合) iniLHub

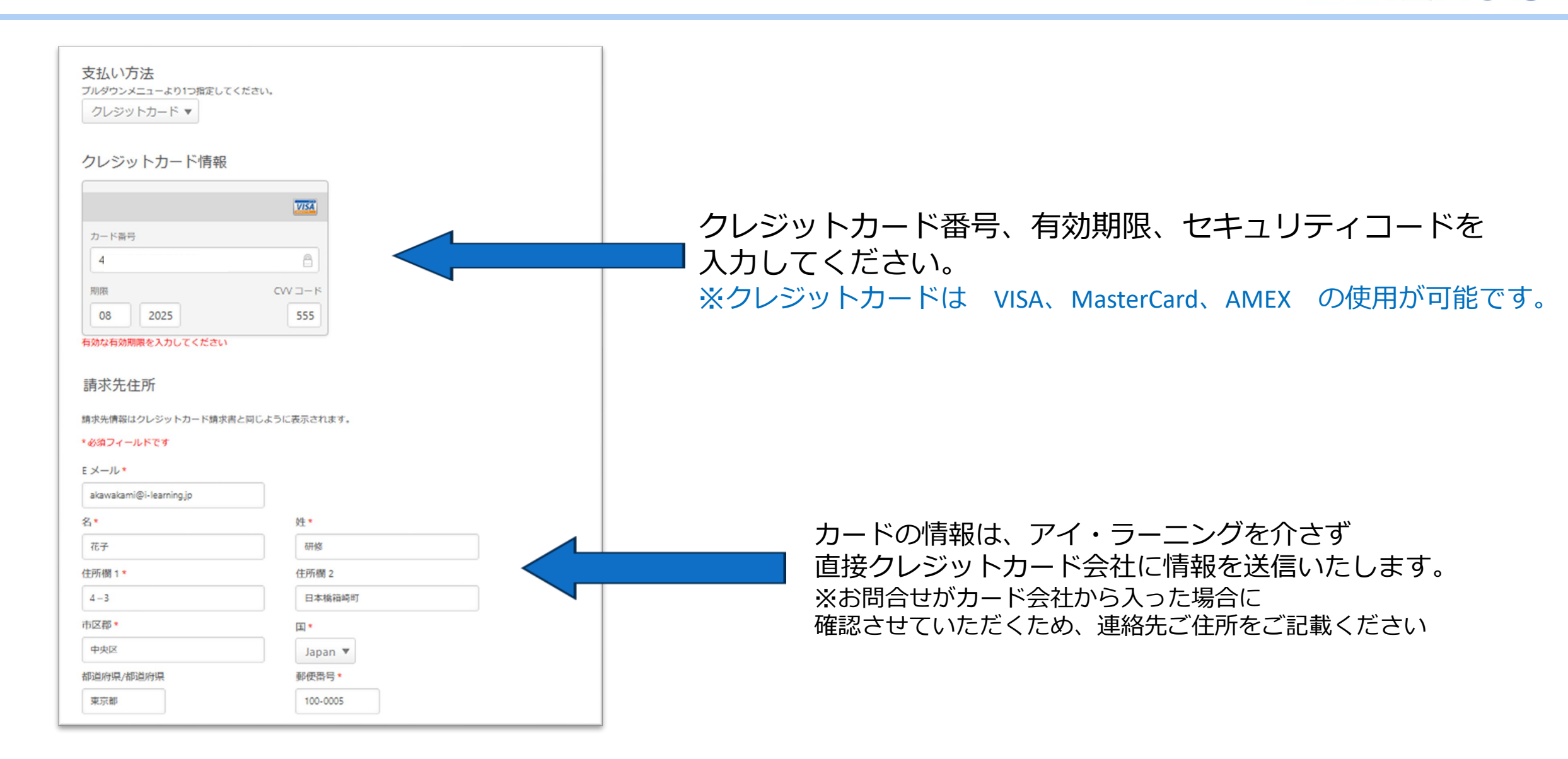

HHIII. ....

### (8. 購入手続き完了)

# milHub

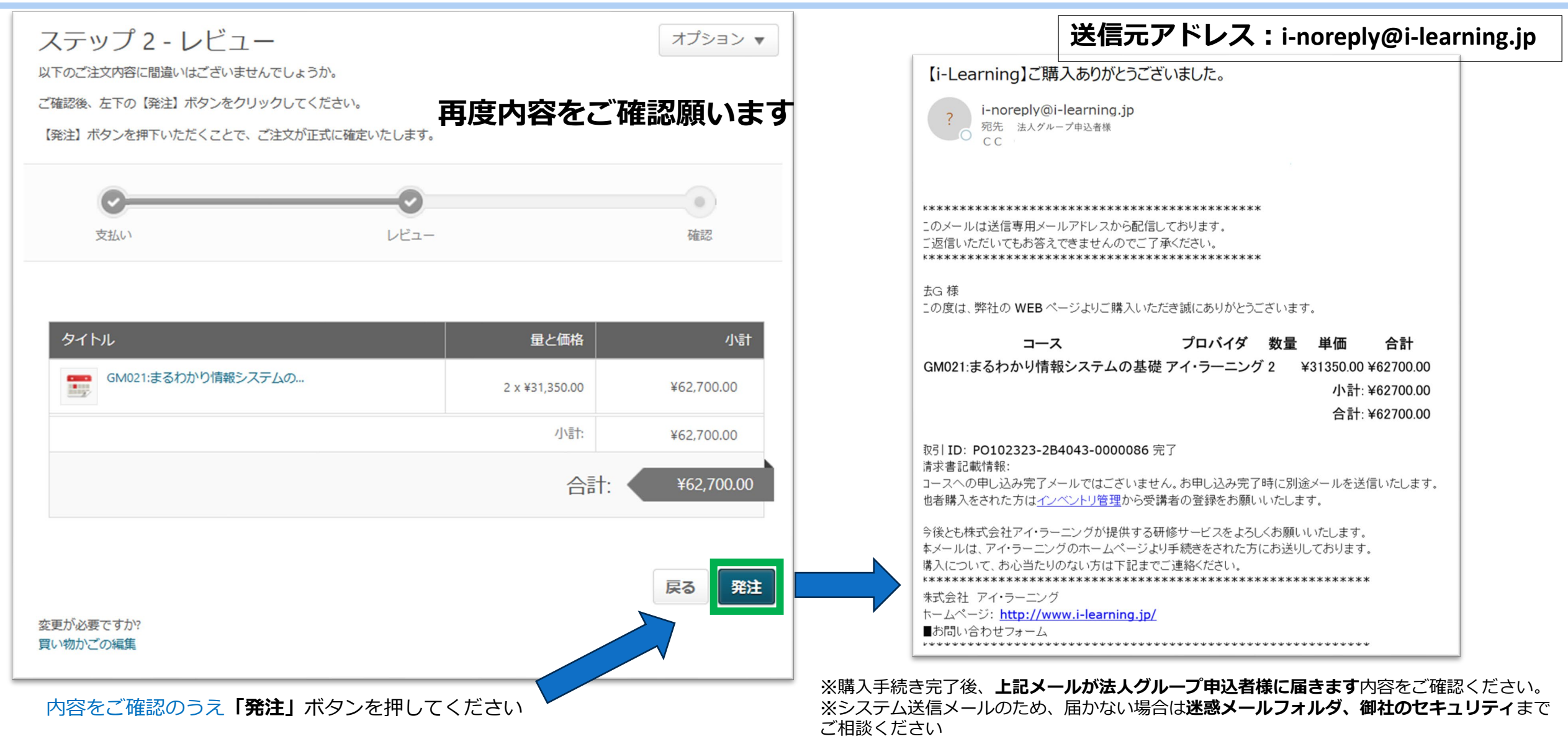

TTTTT

### お申し込み方法 (9. 完了)

milHub

#### ご購入ありがとうございました

|                                                                                                    | '= <sup>0</sup> ≡                                                                     |
|----------------------------------------------------------------------------------------------------|---------------------------------------------------------------------------------------|
| ショッピングカート 〉 チェックアウト                                                                                                   |                                                                                       |
| ステップ 3 - 確認 オプション                                                                                                    | 購入サマリー  こちらの メーマーか                                                                    |
| マ     マ       支払い     レビュー     確認                                                                                     | CM021:まるわ     ¥62,700.00     F2,700.00     ズーユーが     た上のホーム     ボタンから                 |
|                                                                                                    | 小計     ¥62,700.00     受講登録の確       ①     ②     認が可能です。                                |
| 当社講習会へお申し込みいただきありがとうございます。                                                                                            |                                                                                       |
| 「必須トレーニングリクエストフォーム」のご案内が表示された方は、下記リンクより必要情報のご入力をお願いいたします<br>※法人グループ申込者様、パートナー様へ<br>他者購入の場合は、インベントリ管理から受講者の登録を行ってください。 | ・<br>「インベントリの管理」<br>リンクを<br>クリックしてインベントリ管理画面に<br>入り、 <b>受講者の割り当て</b> を行います。           |
|                                                                                                    | <ul> <li>※e-learningのご請求はご購入月の末締めとなります。</li> <li>(例:10月1日~31日に購入 → 10月度請求)</li> </ul> |

Att have a her with the

## お申し込み方法 (10. 受講の割り当て)

iLHubにログインして割り当て操作を行う場合は、 画面右端の三本線(ハンバーガーアイコン)をクリック

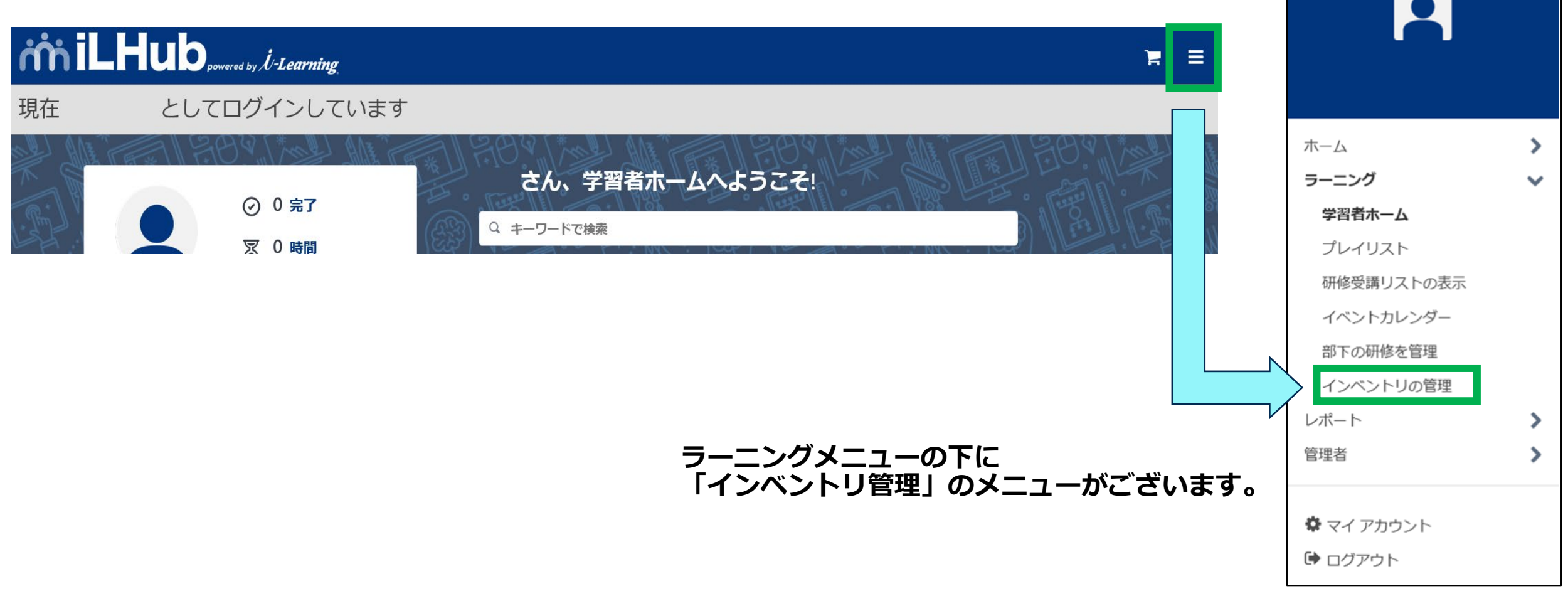

×

### お申し込み方法 (11. 受講の割り当て)

## it i LHub

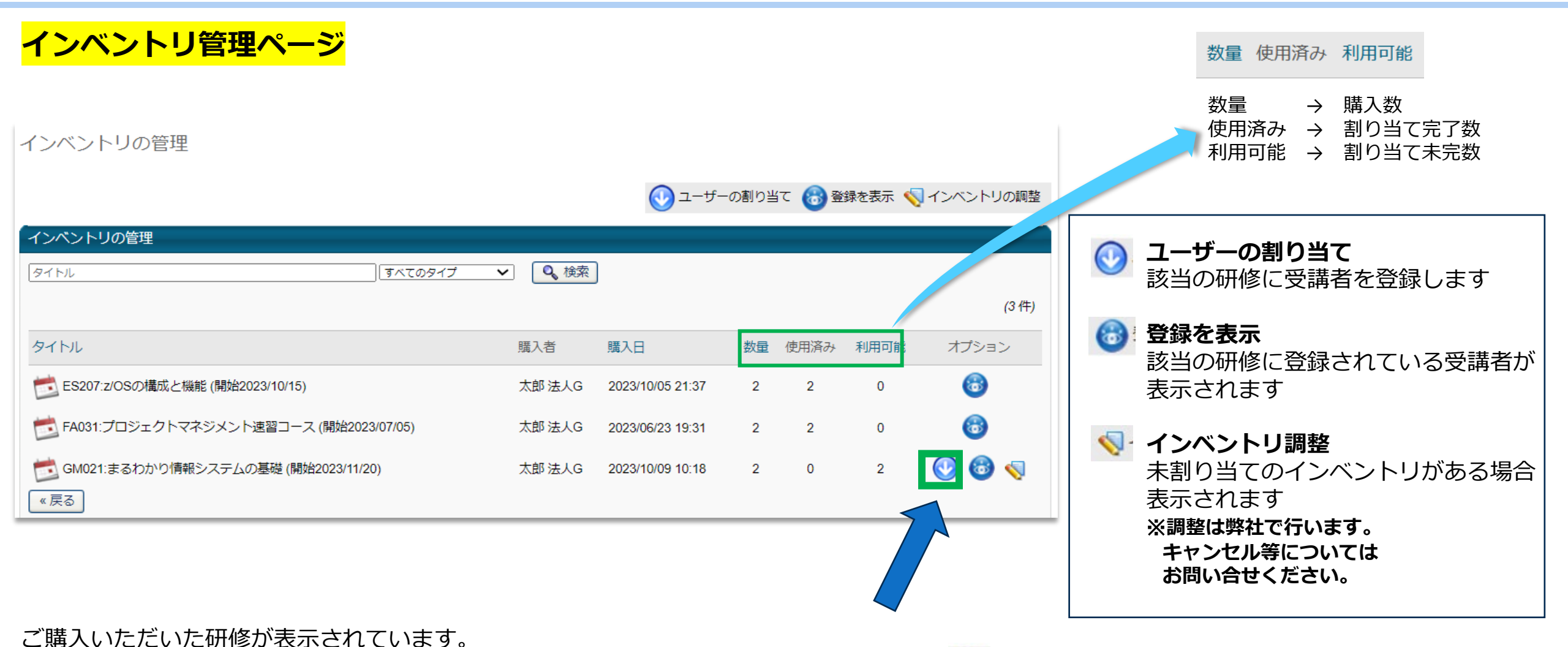

HIII. ...

### お申し込み方法 (12.ユーザーの受講割当)

#### ユーザーの割り当て(受講する方を選択)を行います

| トレーニング割り当て - GM                         | 021:まるわかり情報システムの碁      | 礎                  |                                           |                                                 |
|-----------------------------------------|------------------------|--------------------|-------------------------------------------|-------------------------------------------------|
| トレーニング割り当て<br>「利用可能な合計インベントリ」カウン<br>ます。 | トには、処理中の代理登録申込が含まれています | が、それらはインベントリ管理ホーム・ | ページのカウントに即座に反映されない場合があり                   |                                                 |
| 名<br>組織単位条件の選択 ✓                        | 〕姓                     | 検索                 | 利用可能な合計インベントリ:2<br>割り当てるインベントリ:2<br>(3 件) | ご購入いただいた割り当て可能な<br>数量が表示されています                  |
| トレーニング割り当て<br>研修 太郎<br>期日: 17ション。 其     | 明日を入力すると、コースを修了していない学習 | 者宛てに催促メールが送信されます。  |                                           |                                                 |
| □ 名前 \$                                 | 割り当ての履歴                | 現在のステータス           | 組織区分                                      |                                                 |
| Csodtemp, 022PWM                        | 0                      | なし                 |                                           | 法人ユーザー受講者がリストされています。<br>  人数が多い場合は氏名で「検索」もできます。 |
| Csodtemp, 023PWM                        | 0                      | なし                 |                                           | ※姓名欄が逆になっていますのでご注意ください。                         |
|                                         | 0                      | なし                 |                                           | 一 ご ご ご ご ご 、 、 、 、 、 、 、 、 、 、 、 、 、 、         |
| 送信 キャンセル                                |                        |                    |                                           | 「完了」ボタンを押してください                                 |

miLHub

#### お申し込み方法 (13. 受講割当完了の確認)

| インベントリの管理                             |        |                  |        |        |        |         |       |
|---------------------------------------|--------|------------------|--------|--------|--------|---------|-------|
|                                       |        | し ユーザーの書         | 削り当て 🌘 | 👌 登録を表 | 示 📢 イン | ベント利用可能 | オプション |
| インベントリの管理                             |        |                  |        |        |        | 0       | 6     |
| タイトル すべてのタイプ                          | • • 検索 |                  |        |        |        | o       | 6     |
| タイトル                                  | 購入者    | 購入日              | 数量     | 使用済み   | 利用可能   | 2       | 🕑 🕲 🤜 |
| 世記 ES207:z/OSの構成と機能 (開始2023/10/15)    | 太郎 法人G | 2023/10/05 21:37 | 2      | 2      | 0      | 0       |       |
|                                       | 太郎 法人G | 2023/06/23 19:31 | 2      | 2      |        | 6       |       |
| 📩 GM021:まるわかり情報システムの基礎 (開始2023/11/20) | 太郎 法人G | 2023/10/09 10:18 | 2      | 2      | 0      | 6       |       |
| 《戻る】                                  |        |                  |        |        |        |         |       |
|                                       |        |                  |        |        |        |         |       |
| 立事者の割らい                               | /      |                  |        | ╈┍┶┊   |        |         |       |

受講者の割り当てか完了すると「利用可能」 数か「0」になり、 ユーザーの割り当てボタンが消えていることをご確認ください。

HHIII. ...

miLHub

#### お申し込み方法(14. 受講申し込み完了→受講生へ連絡)

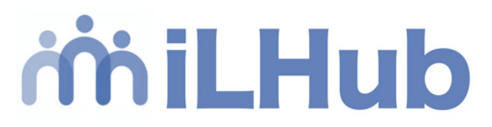

| 受講者へのお申し込みご連絡メー                                                                                                    | ール                                                                                                    | 送信元アドレス:i-noreply@i-learning.jp                                                                                                    |
|----------------------------------------------------------------------------------------------------|----------------------------------------------------------------------------------------------------|----------------------------------------------------------------------------------------------------|
| 【i-Learning】 受講甲込完了のお知らせ                                                                                                    |                                                                                                    |                                                                                                    |
| ************************************                                                                                                    | <ul> <li>コンペンドリの割り当てか売りいたし</li> <li>割り当てられた「法人グループ受講者</li> <li>TO:法人グループ受講者 CC:法人グ</li> </ul>                                 | みますと<br><b>1</b> 様宛、メールが送信されます。<br>ループ申込者                                                                                                 |
| ************************************                                                                                                    | ※ご受講に際して必要な情報を記載し<br>必ず法人グループ受講者 様にご確認<br>※システム送信メールのため、届かな<br>御社のセキュリティまでご相談いたた                                              | っております。<br>認いただいてください。<br>い場合は、迷惑メールフォルダをご確認のうえ、<br>どくようご連絡ください。                                                                          |
| <ul> <li>1 つくびんりび ランジューンジング(1) 10 17.50</li> <li>1 つくびんり マンジューング受講リストをご確認ください。</li> <li>1 つくびんしていたいでは供いたします。あらかじめミーティング用 Zoom クライアントが導入されたパ<br/>レラインクラス受講ガイド(Zoom でご受講の前に) および オンラインクラス利用条件 をご一読いただき、</li> </ul>                                                                                                    | ソコンをご準備ください。Zoom クライアントが使えない環境の場合、Zoom Web クライアントでご受講しただけます。<br>ご同意の上、お申し込みをお願いいたします。                                         | <mark>印刷テキストご希望の受講者にお伝えください</mark>                                                                                                    |
| はクラスとも、電子テキスト(PDF)を事前に配布いたします。ご受講の際には、テキスト閲覧用デバイスをご<br>おりません。  F記リンクより「セッションの詳細」→「トレーニングの詳細を表示」をご確認いただき、「申込フォーム」が表示な<br>セッションの詳細」が閉じてしまわれた方はお申し込み日程の「詳細を表示」ボタンをクリックしてくだい。お申<br>ttps://i-learning  S甲し込み人数かクラス開催の最少人数に満たない場合は、やむを得ずクラスを中止させていただくことが3<br>後後とも株式会社アイ・ラーニングの洗してあげを対した方にお送りしております。<br>シンゴたりのない方は、下記までご連絡ください。 | 用意いただくことをお薦めいたします。当コースは、電子テキスト(PDF)のご提供のみとなり、印刷テキストには対応し<br>されている方は「編集」を開き、必要情報のご入力をお願いいたします。<br>し込み完了時に既にご入力いただいた方は不要でございます。 | トレーニング詳細ページのURLをご案内しています。<br>受講者の方に記載いただきたい(テキスト送付先等)項<br>がございますので、必ずリンク先をクリックいただき情報<br>を確認いただくようご連絡ください。<br>※PDF(電子) テキストのみの場合は当作業は不要です。 |
| kt会社 アイ・ラーニング<br>、ームページ: <u>http://www.i-learning.jp/</u><br>■お問い合わせフォーム                                                                                                    |                                                                                                    |                                                                                                    |

Att I was a star with the

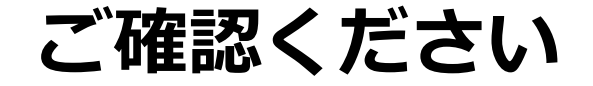

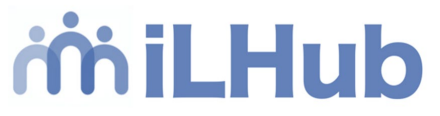

#### 「インベントリ」とは何ですか?

→ 申込担当者や人事担当者の組織内申し込み処理を意味します

#### ・インベントリ割り当て

→ 購入したセッション(研修)を組織内にあるユーザーへ渡すこと

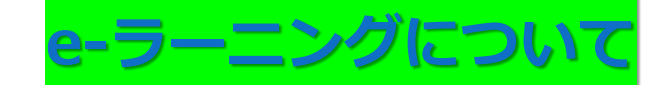

「受講開始日」の設定はできません。

受講開始日は受講申込完了日から以下の日程で設定されます。

#### 【アイ・ラーニング主催コース】

受講申込完了日の7日後(受講申込完了日:11月1日の場合 11月8日受講開始)

※コースコード7から始まるe-ラーニングは、受講申込完了後すぐに受講できます。(受講期限は申込日から180日となります)

【他社提携コース】※コース詳細ページに「他社提携」のマークがあるもの

各提携会社により受講開始設定が異なります。コース詳細ページをご確認ください。

※受講開始日のご要望がある場合は、お問い合せ(<u>contact@i-learning.jp</u>)ください。

HTTH. ....

<追記>iLHub 用語のご説明

## it i LHub

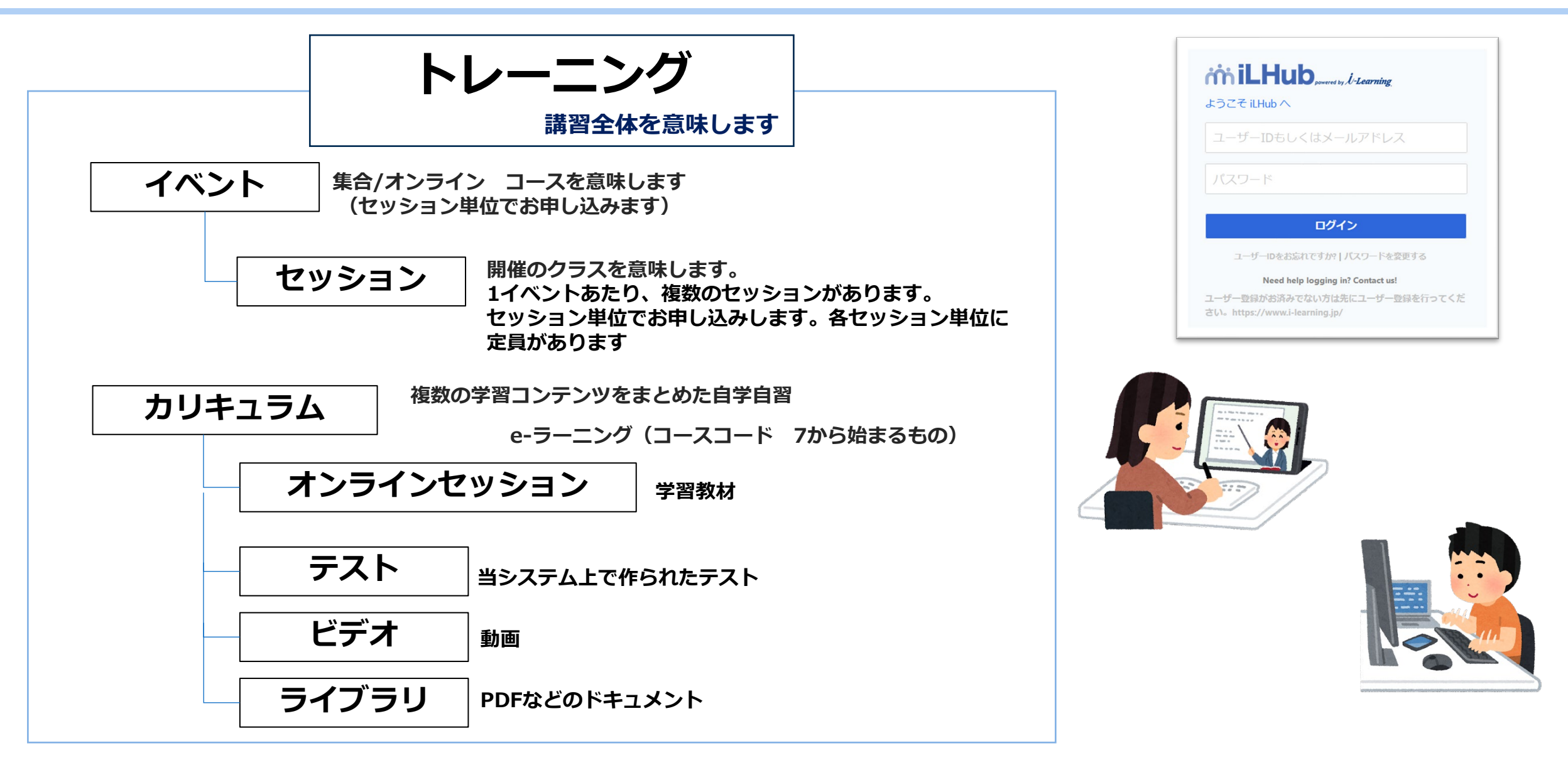

 $T_{I}$